# **Office 365 Self-Service Password Reset Guide**

The aim of Office 365 password self-service is to allow all parents, pupils and staff to reset their own password, following required security checks. By enabling this feature, users will benefit from a safe and faster resolution time when experiencing any Office 365 logon queries. This will go live for all Perry Hall MAT accounts from Monday 22<sup>nd</sup> February 2021.

# **INSTRUCTIONS**

## Setting up extra security information:

1. Log into your Office 365 account as normal.

It is here where you will now be asked for essential security information to be added >Select "Next".

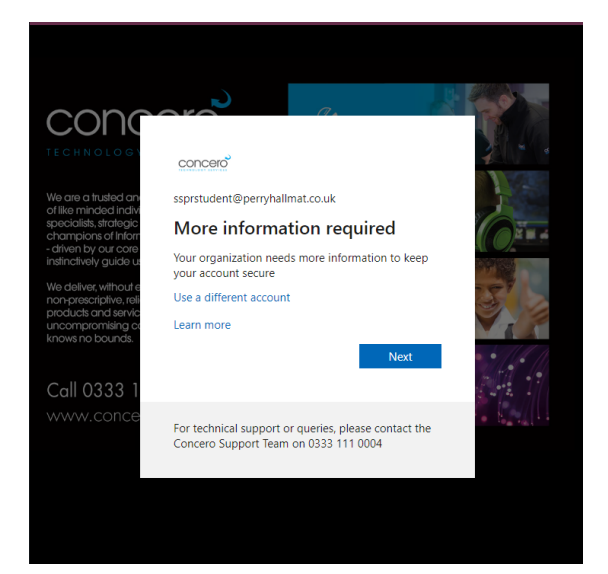

## 2. You will then be presented with a screen which asks you to reenter your current password.

Press "Re-enter my password" and then input the password as requested.

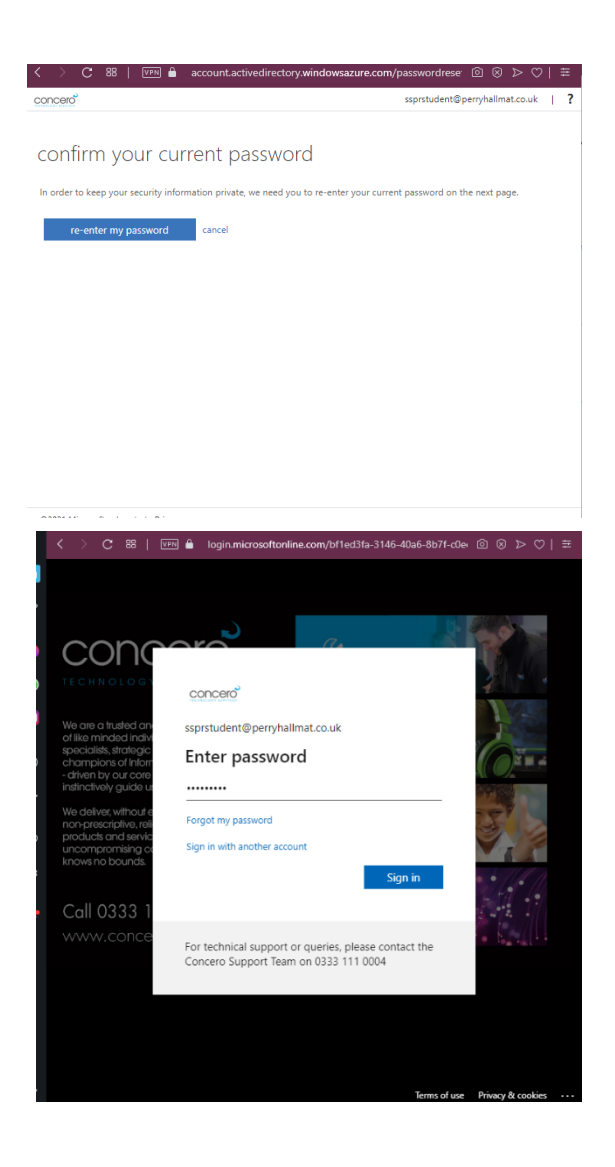

# 3. Once you have logged in you will see the below screen where you will be given 3 options to choose from to secure your account:

| concero                                                                                                    | ssprstudent@perryhallmat.co.uk   ?                           |
|----------------------------------------------------------------------------------------------------|--------------------------------------------------------------|
| don't lose access to your account!                                                                                                    |                                                              |
| To make sure you can reset your password, we need to collect some info so we can veri<br>soam you - just to keen your account more secure. You'll need to set up at least 1 of the | fy who you are. We won't use this to<br>e ontroop below      |
| Authentication Phone is not configured. Set it up now                                                                                                    |                                                              |
| O Authentication Email is not configured. Set it up now                                                                                                    |                                                              |
| Security Questions are not configured. Set them up now                                                                                                    |                                                              |
| finish cancel                                                                                                    |                                                              |
| ©2021 Microsoft Legal   Privacy Your session will expire in 12:05                                                                                                    |                                                              |
| 4. Once completed, inp<br>"Finish" box as show                                                                                                    | <i>ut your security details and you will see a vn below.</i> |

When you are ready, please select this:

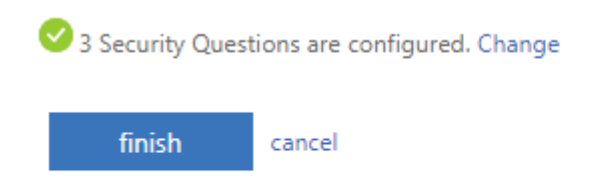

Please note: You will be asked to select "At least 1" option to secure your account. We would however strongly encourage you to select and complete at least 2 options to allow for the event of wrong letters or digits being input incorrectly.

# Instructions for Resetting your Office 365 password:

## 1. Please head to the following link: <u>https://passwordreset.microsoftonline.com</u>

#### concero

#### Get back into your account

Who are you?

To recover your account, begin by entering your email address or username and the characters in the picture or audio below.

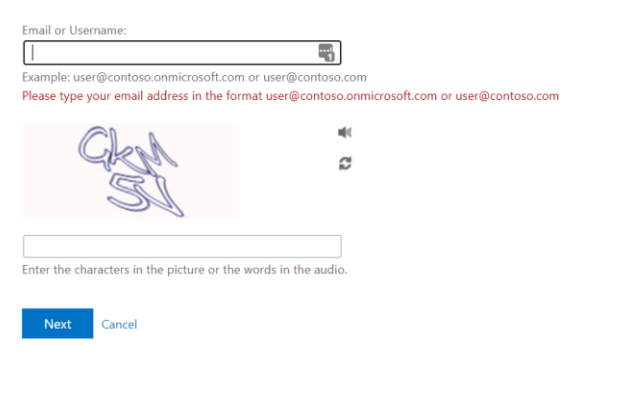

### concero

## Get back into your account

verification step 1 > verification step 2 > choose a new password

Please choose the first contact method we should use for verification:

| • Email my alternative email address             | You will receive an email containing a verification code at your alternative email address (ch*******@hotmail.co.uk). |
|--------------------------------------------------|----------------------------------------------------------------------------------------------------|
| $\bigcirc$ Send a text to my mobile phone number |                                                                                                    |
| $\bigcirc$ Call my mobile phone number           | Email                                                                                                    |
| O Approve a notification on my authenticator app |                                                                                                    |
| O Enter a code from my authenticator app         |                                                                                                    |
|                                                  |                                                                                                    |
| Cancel                                           |                                                                                                    |

### 2. Select which option you would like the security code sent to.

Once you type in your email address it will ask you to choose an option to send the code to. If you have both an email and a telephone number set up, you can select which one you would like the code sent to. This

# will send a security code to your mobile or secondary email address which you set up previously.

## Get back into your account

verification step 1 > verification step 2 > choose a new password

Please choose the first contact method we should use for verification:

| Email my alternative email ddress               | We've sent an email message containing a verifi | cation cod |
|-------------------------------------------------|-------------------------------------------------|------------|
| ○ Send a text to my mobile phone<br>umber       | Enter your verification code                    |            |
| Call my mobile phone number                     | Next                                            |            |
| ○ Approve a notification on my uthenticator app |                                                 |            |
| DEnter a code from my uthenticator app          |                                                 |            |

Cancel

## 3. Enter the code you have been sent.

You can then create and confirm your new password as below:

| concero                                                                                                    | ssprstudent@perryhallmat.co.uk   ? |
|----------------------------------------------------------------------------------------------------|------------------------------------|
|                                                                                                    |                                    |
| change password                                                                                                    |                                    |
| Strong password required. Enter 8-256 characters. Do not<br>include common words or names. Combine uppercase<br>letters, lowercase letters, numbers, and symbols. |                                    |
| User ID<br>ssprstudent@pernyhallmat.co.uk                                                                                                    |                                    |
| Old password                                                                                                    |                                    |
| Create new password                                                                                                    |                                    |
| Password strength                                                                                                    |                                    |
| Confirm new password                                                                                                    |                                    |
|                                                                                                    |                                    |
| submit cancel                                                                                                    |                                    |
|                                                                                                    |                                    |
|                                                                                                    |                                    |
|                                                                                                    |                                    |
| ©2021 Microsoft Legal   Privacy                                                                                                    |                                    |